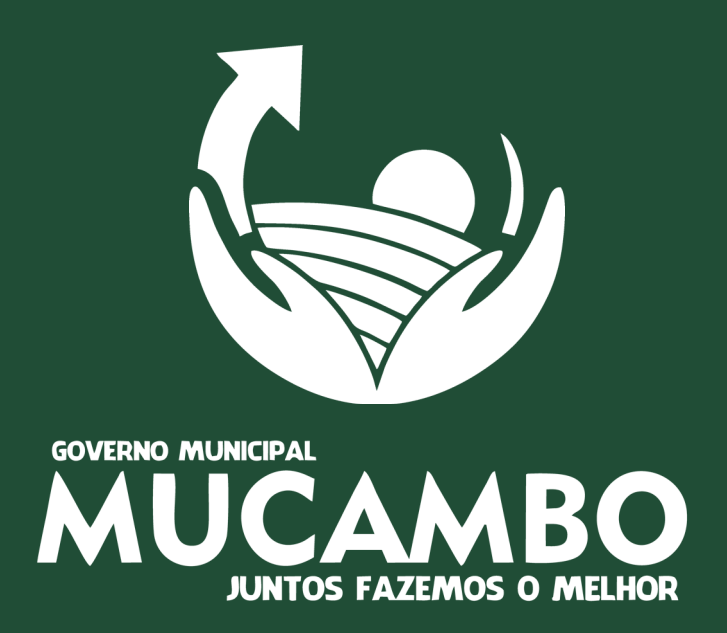

# MANUAL DE ACESSO Portal do contribuinte

SECRETARIA MUNICIPAL DE FINANÇAS • SETOR DE TRIBUTOS E ARRECADAÇÃO • SISTEMA SIAMNET

MUCAMBO-2020

## APRESENTAÇÃO

Sr(a). Contribuinte, o Governo Municipal de Mucambo, através da Secretaria Municipal de Finanças, com intuito de modernizar o processo de gestão do Imposto sobre serviços de qualquer natureza (ISS), está implantando o Projeto de Nota Fiscal de Serviços Eletrônica (NFS-e), oferecendo agilidade e comodidade a todos os Contribuintes.

Estamos disponibilizando também o Portal do Contribuinte, canal de acesso online aos serviços prestados pelo Setor de Tributos deste município.

É através deste portal que o contribuinte terá acesso a Emissão de NFS -e, realizará a Escrituração de Serviços, emitirá o ISS, segunda via de seu IPTU, e validará a documentação emitida. Tudo de forma prática e fácil no conforto de sua residência.

Este é um importante meio de desburocratização e agilidade nos serviços prestados pelo Setor de Tributos, estando disponível para acesso através do site oficial do município: www.mucambo.ce.gov.br

## **SUMÁRIO**

| NOTA FISCAL DE SERVIÇOS ELETRÔNICA                                         | 4  |
|----------------------------------------------------------------------------|----|
| COMO ACESSAR O SISTEMA                                                     | 5  |
| PRIMEIRO ACESSO AO SISTEMA                                                 | 6  |
| EMISSÃO DE NFS-e                                                           | 10 |
| DADOS DO TOMADOR                                                           | 11 |
| DADOS DO SERVIÇO PRESTADO                                                  | 11 |
| CANCELAMENTO DE NFS-e                                                      | 14 |
| CONSULTA DE NOTAS EMITIDAS                                                 | 14 |
| ESCRITURAÇÃO DE SERVIÇOS                                                   | 15 |
| CONTRIBUÍNTES NORMAIS                                                      | 15 |
| CARTÓRIOS E ESTABELECIMENTOS BANCÁRIOS                                     | 17 |
| DECLARAÇÃO MENSAL DE SERVIÇOS                                              | 17 |
| LIVRO ELETRÔNICO DE REGISTRO                                               | 17 |
| DEMAIS FUNÇÕES DO PORTAL COM ACESSO                                        | 18 |
| DAM AVULSO DE ISS                                                          | 19 |
|                                                                            |    |
| EMISSÃO DE 2º VIA DE IPTO<br>VALIDAÇÃO DE DOCUMENTOS E ACESSO A LEGISLAÇÃO | 20 |

# SERVIÇOS DISPONÍVEIS COM LOGIN AO SISTEMA

NFS-e - Escrituração de Serviços

## NOTA FISCAL DE SERVIÇOS ELETRÔNICA

A Nota Fiscal de Serviços Eletrônica—Nfs-e, é um documento de existência apenas digital, produzido e armazenado eletronicamente em sistema próprio, com o intuito de documentar um contrato de prestação de serviços ocorrida entre as partes e que substituirá os antigos modelos de Notas Fiscais emitidas através de bloco.

Toda empresa que preste serviços do município de Mucambo estão aptas a emitir Notas Fiscais, para isso a empresa deverá realizar o cadastro no site oficial do município e solicitar acesso ao Portal do Contribuinte, através deste acesso você poderá realizar a emissão das NFS-e e escrituração.

#### **BENEFÍCIOS DA NFS-e**

- Redução com custo de impressão;
- · Dispensa de autorização para impressão;
- Validade jurídica do Documento Eletrônico;
- Praticidade na emissão, podendo ser emitida de qualquer local com acesso a internet;
- Eliminação no erro de cálculos e de preenchimentos;
- Simplificação de Obrigações Acessórias aos Contribuintes.

#### QUEM ESTÁ OBRIGADO A UTILIZAR A NFS-e?

- Todos os prestadores de serviços, sejam pessoas físicas ou jurídicas do município.
- Tomadores de serviços nomeados como Substitutos Tributários., ou seja, Empresas que tomam serviços de terceiros são obrigados a escriturar as Notas Fiscais no município, assim como tomadores eleitos como substitutos tributários.

### COMO ACESSAR O SISTEMA

1. Para acessar o sistema digite o endereço do site oficial do governo municipal de Mucambo: <u>mucambo.ce.gov.br</u> no seu navegador de internet e acesse o Portal do Contribuinte que se encontra no topo da página.

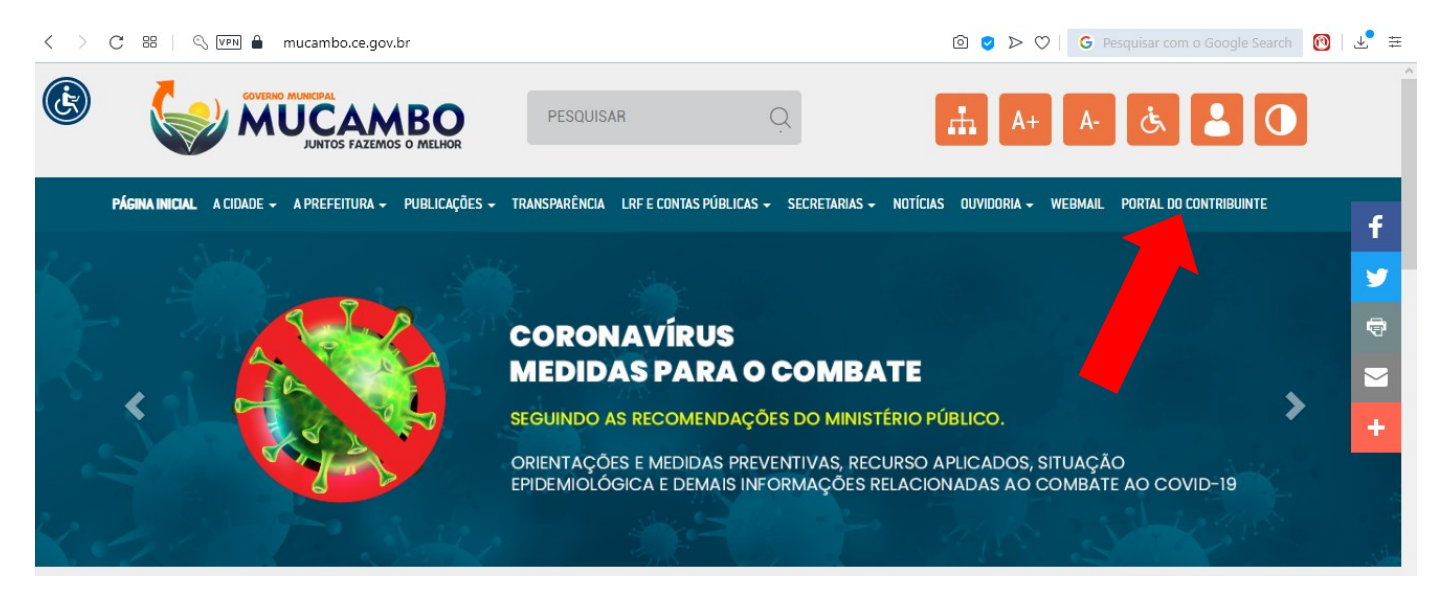

2. Este link dará acesso ao nosso Portal do Contribuinte, nesta página o contribuinte terá acesso a diversos serviços prestados pelo Setor Tributário do Município, lembrando que somente para **emissão de NFS-e e Escrituração de Serviços** é necessário realizar o cadastro.

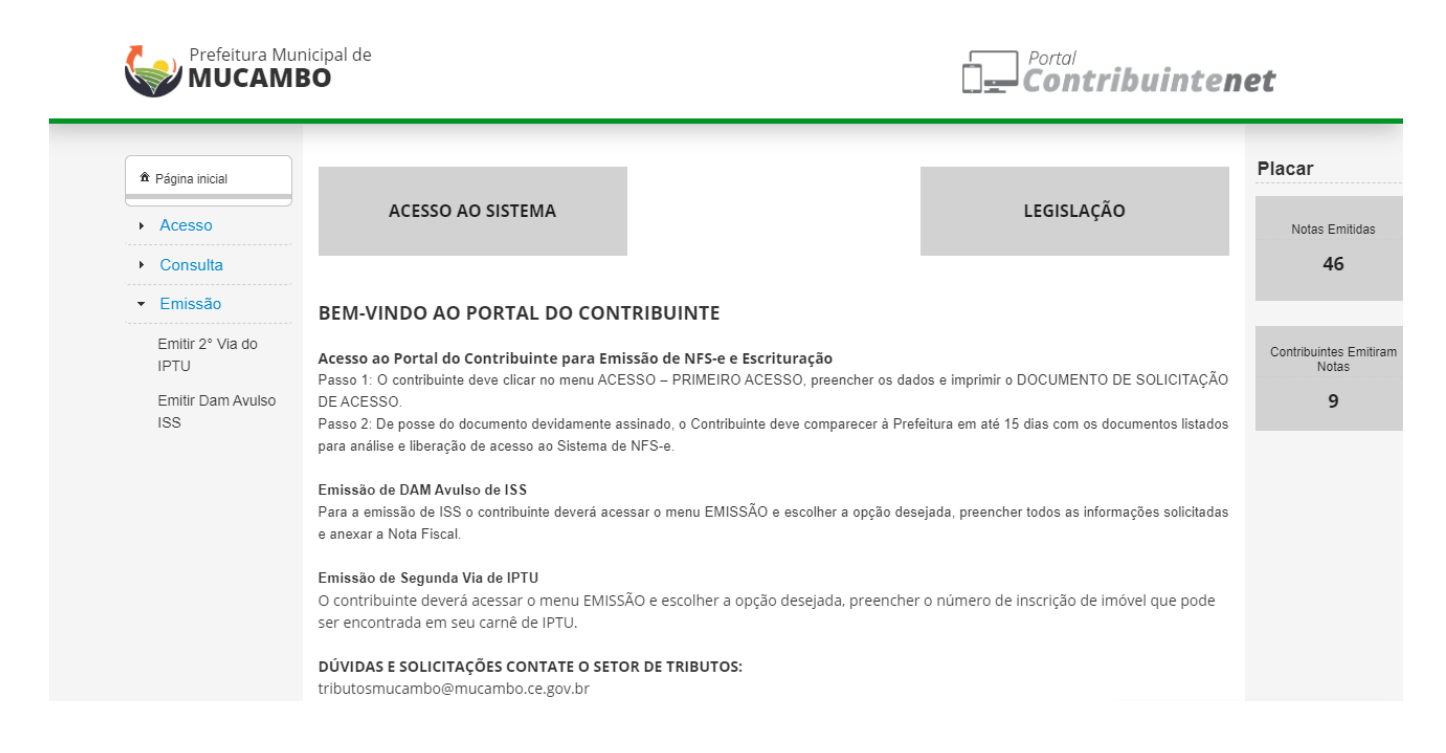

### PRIMEIRO ACESSO AO SISTEMA

1. Para realizar o acesso, o contribuinte deverá realizar o cadastro clicando na opção **Primeiro Acesso** disponível no item Acesso no menu a esquerda da página.

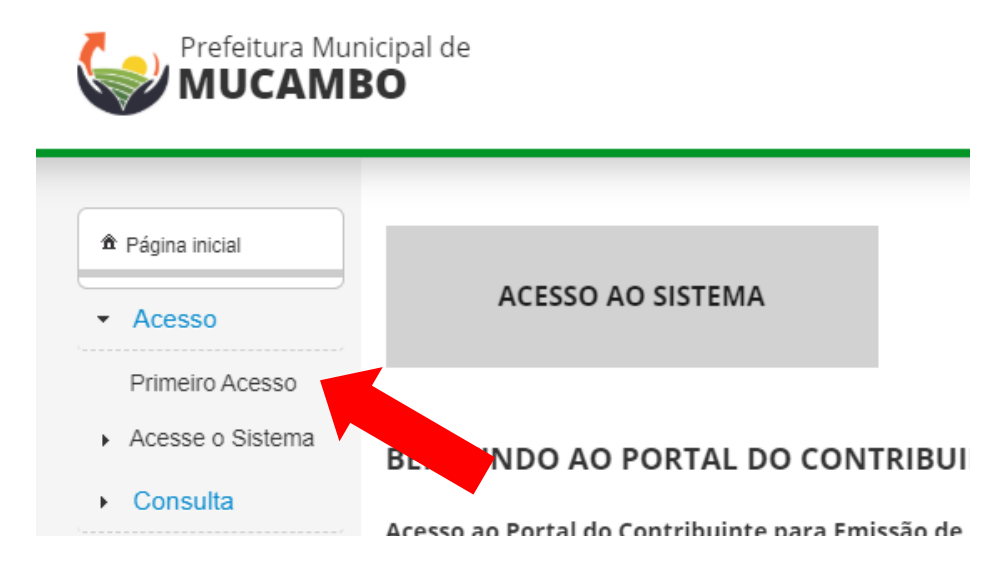

2. Esta opção dará acesso na página de cadastro onde será solicitado diversos dados. Neste momento, tenha bastante atenção para realizar o cadastro sem erros, preenchendo todos os campos.

|                         | Preer        | Acess<br>ncha os campos p | so inicial<br>ara ter acesso | ao sistema |                     |
|-------------------------|--------------|---------------------------|------------------------------|------------|---------------------|
|                         |              | ●CPF                      | OCNPJ                        |            |                     |
| Dados do Contribuinte   |              |                           |                              |            |                     |
| CPF *                   | Nome *       |                           |                              |            | Inscrição Municipal |
| Regime de Tributação    | *            | Tipo de Contr             | ibuinte *                    |            |                     |
|                         | -            |                           |                              | •          |                     |
| Natureza Jurídica *     |              |                           |                              |            |                     |
| SELECIONE               |              | •                         |                              |            |                     |
|                         |              |                           |                              |            |                     |
| Endereço do Contribuint | e            |                           |                              |            |                     |
| UF *                    |              |                           |                              |            |                     |
|                         |              |                           |                              |            |                     |
| Tipo Logradouro L       | .ogradouro * |                           |                              |            |                     |
| 0 - Rua                 | _            |                           |                              |            |                     |
| Número * 0              | Complemento  |                           |                              |            |                     |
|                         |              |                           |                              |            |                     |

3. Escolha a opção de cadastro, se sua nota for ser emitida no CNPJ, isto é, no nome de sua empresa, realize o cadastro clicando na opção CNPJ que aparece no topo, caso seja um profissional autônomo que necessite de emitir nota em seu CPF, recomendamos que procure o setor para maiores orientações.

#### DADOS DO CONTRIBUINTE

|                             |            | OCPF           | ●CNPJ    |                     |
|-----------------------------|------------|----------------|----------|---------------------|
| Dados do Contribuinte       |            |                |          |                     |
| CNPJ *                      | Razão Soci | al *           |          |                     |
| Nome Fantasia *             |            |                |          | Inscrição Municipal |
| Regime de Tributação *      | -          | Tipo de Contri | buinte * | •                   |
| <br>0 - Normal              |            |                |          |                     |
| 1 - Autônomo                |            |                |          |                     |
| 2 - Estimativa              |            |                |          |                     |
| 3 - Sociedade de Profissior | iais       |                |          |                     |
| 4 - MEI                     |            |                |          |                     |
| 5 - ME / EPP                |            |                |          |                     |

4. Os dados de sua empresa são facilmente encontrados na Certidão do CNPJ que pode ser facilmente emitida através do site da Receita Federal através do link:

www.redesim.gov.br/consultas-<u>cnpj</u>

5. Caso tenha dúvidas ao preencher o Regime de Tributação, eles estão identificados na sua certidão do CNPJ no campo **PORTE**.

|                                                            | REPÚBLICA FEDERATIVA DO BRASIL                                                                                                    |                                |
|------------------------------------------------------------|----------------------------------------------------------------------------------------------------|--------------------------------|
| <b>W</b> (                                                 | CADASTRO NACIONAL DA PESSOA JURÍDIO                                                                                                    | A                              |
| NÚMERO DE INSCRIÇÃO<br>99.999.999/9999-99<br>MATRIZ        | COMPROVANTE DE INSCRIÇÃO E DE SITUAÇÃO<br>CADASTRAL                                                                                           | DATA DE ABERTURA<br>05/05/2008 |
| NOME EMPRESARIAL<br>OOBJ TECNOLOGIA DA IN                  | FORMACAO LTDA                                                                                                    |                                |
| TITULO DO ESTABELECIMENTO (N<br>OOBJ                       | OME DE FANTASIA)                                                                                                    | PORTE<br>DEMAIS                |
| CÓDIGO E DESCRIÇÃO DA ATIVIDA<br>62.02-3-00 - Desenvolvime | DE ECONÓMICA PRINCIPAL<br>nto e licenciamento de programas de computador customizáve                                                          |                                |
| CÓDIGO E DESCRIÇÃO DAS ATIVIE<br>62.01-5-01 - Desenvolvime | ADES ECONÓMICAS SECUNDÁRIAS<br>nto de programas de computador sob encomenda<br>nte a l'isopeiamente de programes de computador pão customizáv | unin .                         |

Identificação do Contribuinte - CNPJ Matriz

6. Em casos de Contribuintes MEI, essa confirmação se dá através do portal do Simples Nacional e apresenta identificada como **Situação no SIMEI.**  CNPJ: 07.733.793/0001-05 A opção pelo Simples Nacional e/ou SIMEI abrange todos os estabelecimentos da empresa Nome Empresarial: MUNICIPIO DE MUCAMBO Situação Atual Situação no Simples Nacional: NÃO optante pelo Simples Nacional Situação no SIMEI: NÃO enquadrado no SIMEI

#### ENDEREÇO DO CONTRIBUINTE

7. Neste campo você deve informar o endereço onde a empresa está localizada, sempre estando de acordo com o informado na Certidão do CNPJ emitida pela Receita Federal e no Alvará de Funcionamento.

| Endereço do Cor | tribuinte      |  |
|-----------------|----------------|--|
| UF *            |                |  |
| Tipo Logradouro | o Logradouro * |  |
| 0 - Rua         |                |  |
| Número *        | Complemento    |  |
| CEP *           | Bairro *       |  |
|                 |                |  |

#### CONTADOR/PROCURADOR

8. Neste campo deve ser informado o contador que presta serviços a empresa, algumas empresas não possuem contador, a exemplo do MEI que o próprio empreendedor poderá fazer sua contabilidade e é isento de alguns tributos.

| Contador/Procura | dor                   |             |         |  |      |
|------------------|-----------------------|-------------|---------|--|------|
| CPF              |                       |             |         |  |      |
|                  |                       |             |         |  |      |
| Nome             |                       |             | _       |  |      |
|                  |                       |             |         |  |      |
| Email            |                       |             |         |  |      |
|                  |                       |             |         |  |      |
| CRC              |                       |             |         |  |      |
|                  |                       |             |         |  |      |
|                  |                       |             |         |  |      |
| CNAE             |                       |             |         |  |      |
| CNAE Principal   | k                     |             | _       |  |      |
| PESQUISE POF     | CNAE PRINCIPAL        |             |         |  |      |
| + Incluir sect   | Indários              |             |         |  |      |
|                  |                       | CNAE's secu | ndários |  |      |
| Código           | Descrição             |             |         |  | Ação |
| Sem cnae's sec   | undários configurados |             |         |  |      |

#### CNAE

9. Este campo deve ser preenchido com todos os CNAE's informados na Certidão da Receita Federal. Serão muito importantes pois é por eles que o sistema associa a atividade prestada com o imposto e são utilizados para a liberação do seu Alvará de Funcionamento.

#### **REPRESENTANTE LEGAL**

9. Deve ser preenchido com os dados da pessoa apta a representar a empresa, informando CPF, nome completo e endereço.

| Representante Lega | il i        |                |
|--------------------|-------------|----------------|
| Mesmo CPF do Co    | ntribuinte? |                |
| × Não              |             |                |
| CPF *              | Nome *      |                |
|                    |             |                |
| Endereço *         |             | Número * CEP * |
|                    |             |                |
| Bairro *           | UF *        |                |
|                    | 💌           |                |
|                    |             |                |

#### DADOS DA EMPRESA

10. Neste campo deverá ser informado se a empresa é optante pelo Simples Nacional ou não, caso for o sistema irá exigir a data da opção do Simples.

| Dados da E | Empresa            |  |  |
|------------|--------------------|--|--|
| Empresa O  | ptante do Simples? |  |  |
| × Não      |                    |  |  |
|            |                    |  |  |

#### **DADOS DE USUÁRIO**

11. Neste campo será definido os dados de login no sistema. O CPF cadastrado neste campo será seu login, caso ocorra a perca da senha de acesso será através do e-mail que realizaremos o envio de uma nova senha. Recomendamos que a senha seja escrita em maiúsculo (CapsLook).

| Dados de Usuário  |                   |
|-------------------|-------------------|
| Receber por E-mai | il Notas Tomadas? |
| × Não             |                   |
| CPF *             | Nome *            |
|                   |                   |
| Email *           |                   |
| Senha *           | Confirma senha *  |
| ••••••            |                   |
|                   | Cadastrar         |

12. Finalizado o preenchimento de todos os dados, clique na opção cadastrar, o sistema irá gerar a **Solicitação de Acesso**, que deve ser impressa e assinada pelo Responsável Legal e entregue com a documentação identificada na mesma no Setor de Tributos. Após a entrega da documentação será realizada a **liberação de acesso** ao Portal.

## **EMISSÃO DE NFS-e**

1. Após ter o acesso liberado pelo Setor de Tributos, o contribuinte poderá realizar o acesso pela opção Acesse o Sistema, disponível na página inicial do Portal do Contribuinte, realizar o login com o CPF cadastrado, a senha e preencher o código exibido na imagem.

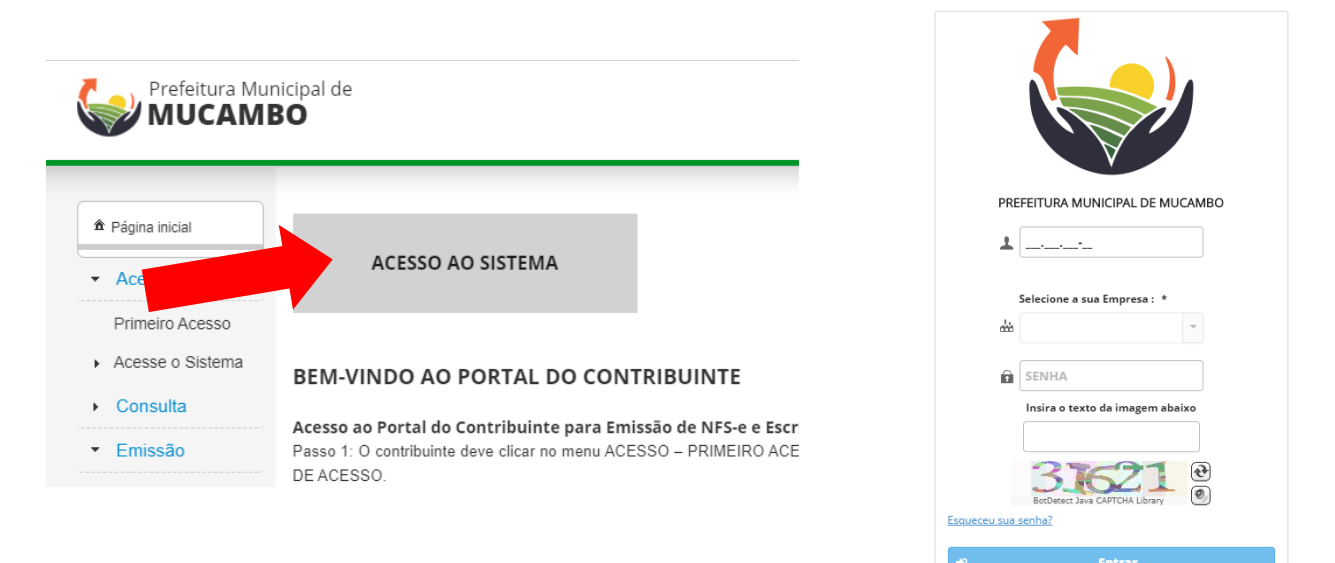

2. Ao acessar o sistema será apresentada as opções de Prestador, NFS-e, Escrituração e DAM. No topo será exibida informações de sua empresa. Detalharemos ao longo deste manual cada um dos itens.

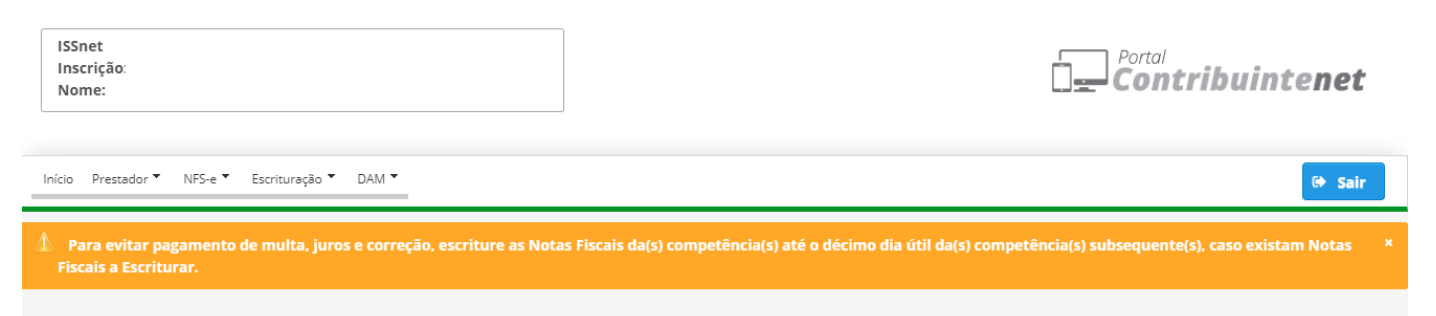

3. Para emitir a sua nota, clique na opção NFS-e, Emitir NFS-e.

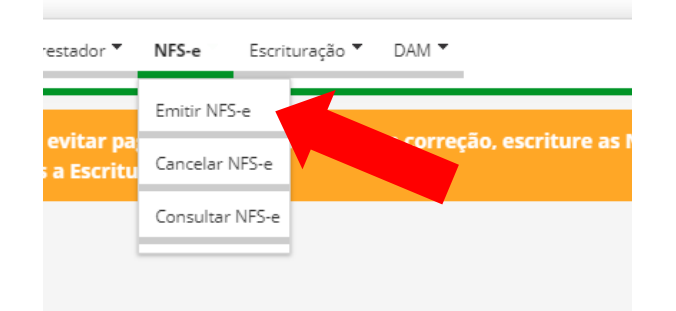

#### DADOS DO TOMADOR

4. O primeiro campo a ser preenchido é o de TOMADOR, esta é a pessoa para qual você ou sua empresa prestaram serviço, ela tanto pode ser jurídica como física para isso você deve escolher a opção no campo **Tipo Pessoa** e marcar se é CPF ou CNPJ, e preencher os demais itens solicitados.

| o Prestador ▼ NFS-e ▼ Escrit | uração ▼ DAM ▼ |          | 🕞 Sair |
|------------------------------|----------------|----------|--------|
| omador Serviço               |                |          |        |
| stabelecido no Município? *  |                |          |        |
| Dados do Tomador             |                |          |        |
| Tipo Pessoa CNPJ *           |                |          |        |
| Nome/Razão social *          |                |          |        |
| UF * Cidade *                | v              |          |        |
| CEP * Logra                  | adouro *       | Número * |        |
| Complemento                  | Bairro *       |          |        |
| E-mail                       | Fone           |          |        |

5. Após todos os campos preenchidos, você deverá clicar na opção serviço. Lembrando que os itens marcados com \* deverão ser obrigatoriamente preenchidos.

#### DADOS DO SERVIÇO PRESTADO

6. Nesta tela o contribuinte deverá informar o mês de competência da nota e o ano, ou seja, o mês no qual o serviço foi prestado, o sistema automaticamente colocará esses dados para o mês atual, porém se necessário emitir competência anterior observe se esta competência já foi encerrada pelo menu **Escrituração** conforme disposto na página 16 deste manual.

| Início Prestador ♥ NFS-e ♥ Escrituração ♥ DAM ♥                      |              | 😝 Sair |
|----------------------------------------------------------------------|--------------|--------|
| Tomador Serviço                                                      |              |        |
| Competência                                                          |              |        |
| Mês *         Ano *           Junho         •         2020         • |              |        |
| Serviço                                                              |              |        |
| Atividade Econômica *                                                | Alíquota *   |        |
| 19.01 - SERVIÇOS DE DISTRIBUIÇÃO E VENDA DE BILHETES E DE            | MAIS PR 2,79 |        |
| Descrição do Conuço X                                                |              |        |

7. No campo Serviço, o contribuinte deverá descrever o serviço que foi prestado por sua empresa, para isso o sistema liberará no campo **Atividade Econômica** alguns itens de serviços que podem ser prestados de acordo com seu CNAE e automaticamente dará a alíquota em conformidade com o Código Tributário Municipal, essa porcentagem varia de acordo com a legislação de cada município.

| Serviço                                                          |            |
|------------------------------------------------------------------|------------|
| Atividade Econômica *                                            | Alíquota * |
| 19.01 - SERVIÇOS DE DISTRIBUIÇÃO E VENDA DE BILHETES E DEMAIS PR | 2,79       |
| Descrição do Serviço *                                           |            |
| Jescrição do Serviço ^                                           |            |
|                                                                  |            |
|                                                                  |            |

8. Realize a **Descrição do Serviço** que foi prestado e sempre verifique se o serviço está de acordo com o item escolhido no campo Atividade Econômica. Possíveis erros são remetidos para conferência do Setor de Tributos.

9. No campo **Local de Prestação** deve ser escolhido a cidade no qual o serviço foi realizado, este item serve para identificar empresas com sede no Mucambo mais realizam serviço em outro município.

| Local da Pr | restação (Município onde o i | nposto é devido) |  |
|-------------|------------------------------|------------------|--|
| UF * C      | <b>Cidade *</b><br>Mucambo   |                  |  |

10. No campo **Valores** deverá informado o Valor total do Serviço, além de se o ISS será pago pelo Tomador e Impostos Federias. Recomendamos que o preenchimento destes itens, se houver, seja realizado com acompanhamento do contador. Caso não haja deduções ou demais impostos preencher somente o campo Valor Serviço.

| Valores           |                      |                  |                |              |  |
|-------------------|----------------------|------------------|----------------|--------------|--|
| ISS Retido na Fon | te (Imposto retido p | oelo Tomador)? * |                |              |  |
| × Não             |                      |                  |                |              |  |
| Valor Serviço *   | Valor Deduções *     |                  |                |              |  |
| 0,00              | 0,00                 |                  |                |              |  |
| Valor IR *        | Valor BIS/BASER *    | Valor INSS *     | Valor COEINS * | Valor CSLL * |  |
| Valur IK "        | Value FIS/FASEF "    |                  | Valor COFINS " | Valor CSLL " |  |
| 0,00              | 0,00                 | 0,00             | 0,00           | 0,00         |  |
| Base do Cálculo * | Valor do ISS *       |                  |                |              |  |
| 0,00              | 0,00                 |                  |                |              |  |
|                   |                      |                  |                |              |  |

11. Finalizado o preenchimento de todos os campos, clique na opção emitir NFS-e. A numeração da nota será sequencial iniciando do nº 1. Todas as notas tem um Código Verificador e um QR Code, que servem para confirmar a autenticidade da mesma junto ao Portal do Contribuinte no item **Consulta**.

| F S                         | REFEITURA MUI<br>SECRETARIA MU<br>NOTA FISCAL ELI   | NICIPAL DE MI<br>NICIPAL DE FI<br>ETRÔNICA DE | UCAMBO<br>INANÇAS<br>SERVIÇO - NF | 5-e                        |                     |                    |
|-----------------------------|-----------------------------------------------------|-----------------------------------------------|-----------------------------------|----------------------------|---------------------|--------------------|
| NÚMERO DA NFS-e             | 3                                                   | COMPETÊNCIA                                   | JUNHO/2020                        | CÓDIGO DE VERIFICAÇÃO      | 2020000003100       | 015893762931830971 |
| DATA E HORA DA<br>EMISSÃO   | 30/06/2020 12:15:46                                 | NÚMERO DO RPS                                 | -                                 | LOCAL DA PRESTAÇÃO         | MUC.                | AMBO - CE          |
|                             |                                                     | DADOS E                                       | DO PRESTADOR DOS SEI              | NÇOS                       |                     |                    |
| NOME/RAZÃO SOCIAL: EXEM     | MPLO                                                |                                               |                                   | INSCRIÇÃO I                | UNICIPAL: 000       |                    |
| CPF/CNPJ: 00.000.000/0000-0 | 10                                                  |                                               |                                   |                            |                     |                    |
| COMPLEMENTO:                | NHOR MELO, U - CENTRO - I                           | TELEFONE: -                                   | • E-MAIL                          | : XXX@XXX.COM              | ADO: CE             |                    |
|                             |                                                     | DADOS                                         | DO TOMADOR DOS SER                | riços                      |                     |                    |
| NOME/RAZÃO SOCIAL: EXEN     | MPLO                                                |                                               |                                   | INSCRIÇÃO I                | MUNICIPAL: 00       |                    |
| CPF/CNPJ:                   |                                                     | NITEO                                         |                                   | (TO) 000041                | FETADO: 05          |                    |
| COMPLEMENTO:                | 00000000000000000000000000000000000000              | TELEFONE:                                     | E-MAIL                            | IPIO: SOBRAL               | ESTADO: CE          |                    |
|                             |                                                     |                                               | SERVIÇO                           |                            |                     |                    |
| OS DECORRENTES DE TITULOS   | IQAO E VENDA DE BILHETE<br>S DE CAPITALIZAÇÃO E CON | IGÊNERES.                                     | S DE LOTERIA, BINGOS, C           | ARTOES, FOLES OU CUPORS DE | APOSTAS, SORTEIOS   | FREMIOS, INCLUSIVE |
|                             |                                                     | Dicol                                         |                                   |                            |                     |                    |
| REFERENTE A SERVICOS PRES   | TADOS EM JUNHO DE 2020                              | Disci                                         | RIMINAÇÃO DOS SERVIÇ              | os                         |                     |                    |
|                             |                                                     |                                               |                                   |                            |                     |                    |
|                             |                                                     |                                               | CNAE                              |                            |                     |                    |
| 8299-7/06 - CASAS LOTÊRICAS |                                                     |                                               |                                   |                            |                     |                    |
|                             |                                                     |                                               | TRIBUTOS FEDERAIS                 |                            |                     |                    |
| PIS (R\$)                   | COFI                                                | NS (R\$)                                      | INSS (R\$)                        | IR (R\$)                   |                     | CSLL (R\$)         |
|                             |                                                     | VA                                            | LORES DA NOTA FISCAL              |                            |                     | -                  |
| VALOR DA NOTA (R\$)         | VALOR DEF                                           | DUÇÕES (R\$)                                  | BASE CÁLCULO (F                   | (S) ALÍQUOTA (             | 6)                  | VALOR ISS (R\$)    |
| 0.000,00                    |                                                     |                                               | 0,000,00                          | 5,00                       |                     | 000,00             |
|                             |                                                     | c                                             | OUTRAS INFORMAÇÕES                |                            |                     |                    |
| REGIME DE TRI               | BUTAÇÃO<br>P                                        |                                               | ISS RETIDO<br>Não                 |                            | OPTANTE DO S<br>Sim | IMPLES             |
|                             |                                                     | L                                             |                                   |                            |                     |                    |

#### **OBSERVAÇÕES:**

- Em casos de empresas do Simples Nacional o ISS será isento:
  - I. Empresas ME/EPP o valor do ISS sairá na nota porém no momento da escrituração não será gerado cobrança;
  - II. Empresas MEI o valor do ISS será zerado.
- Divergência nos dados do Prestador do Serviço, ou seja, da sua empresa, procurar imediatamente o Setor de Tributos;
- Em alguns casos faz-se necessário o cancelamento da nota, para isso explicaremos como proceder a seguir.

## **CANCELAMENTO DE NFS-e**

1. Em alguns casos se faz necessário o cancelamento da Nota, para isso o contribuinte terá o prazo de 5(cinco) dias para realizar o cancelamento, são esses os casos:

- I. Tomador recusou serviços;
- II. Serviços a qual se refere a nota não ter sido prestado;
- III. Outros motivos que devem ser explicados.

2. Para realizar o cancelamento o contribuinte deverá acessar o menu NFS-e e escolher a opção Cancelar NFS-e, será aberto a página onde o contribuinte deverá digitar o Número da Nota a ser cancelada, o Código de Verificação, e o Motivo.

| NFS-e            |                            |  |
|------------------|----------------------------|--|
| Número da NES-e: | * Códiao de verificação: * |  |
| Motivo *         |                            |  |
| Todos            | •                          |  |
| Observação: *    |                            |  |
|                  |                            |  |
| Cancelar NFS-e   |                            |  |

3. No caso do cancelamento por **Motivo Outros** o sistema exibirá o campo **Outros Motivos para Cancelamento**, neste campo especifique em poucas palavras o ocorrido que ocasionou o cancelamento da nota, exemplo: nota em duplicidade, erro no preenchimento.

4. Na **Observação** discorra detalhadamente o erro ocorrido que levou ao cancelamento da nota.

5. Notas canceladas apresentam marca d'agua de cancelamento e perdem sua validade automaticamente.

6. O cancelamento da nota não deve se tornar uma prática corriqueira, por isso tenha muito cuidado ao realizar a emissão.

### **CONSULTAR NOTAS EMITIDAS**

1. Para o contribuinte realizar a consulta de todas as notas emitidas, disponibilizamos no campo NFS-e a opção **Consultar NFS-e** onde poderá realizar a pesquisa de suas notas de forma prática e se necessário realizar a impressão.

## ESCRITURAÇÃO

1. Mensalmente o contribuinte deverá realizar a Escrituração Mensal dos Serviços regulamentada pelo Código Tributário e o Decreto 12/2020:

- A escrituração deverá ser realizada até o dia 10 do mês a prestação de serviços, isto é, notas e serviços prestados no mês de maio deverão ser escrituradas até o dia 10 do mês de junho, as prestadas em junho deverão ser escrituradas até o dia 10 de julho, e assim por diante;
- II. Todas as empresas prestadoras de serviços deverão realizar a escrituração de seus serviços, é através desta que o município recolhe o ISS.
- III. Cartórios e Estabelecimentos Bancários deverão realizar o cadastro no portal como disposto anteriormente e no campo **Tipo de Contribuinte** deverá escolher a opção que se encaixa.
- IV. Mesmo que não haja movimento no mês, o contribuinte deverá realizar a escrituração.

#### PARA CONTRIBUINTES NORMAIS

2. Feito o login no portal, o contribuinte deverá acessar o menu **Escrituração** e escolher a opção Escriturar Notas.

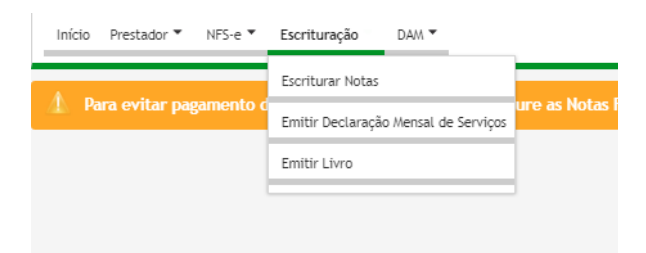

3. Feito isso o sistema exibirá a tela de escrituração, nela o contribuinte deverá escolher o mês no qual deseja escriturar suas notas, então será apresentada todas as notas emitidas naquele mês, inclusive as canceladas.

| NFS-e             |                       |            |                      |                   |               |                         |          |         |          |           |           |         |
|-------------------|-----------------------|------------|----------------------|-------------------|---------------|-------------------------|----------|---------|----------|-----------|-----------|---------|
| Competên<br>Junho | cia * Ano *<br>• 2020 |            | Status: *<br>Todas   | Ordena<br>• Nenhu | r por: *<br>m | •                       |          |         |          |           |           |         |
| P Const           | ultar a               | Imprimir   | Encerrar Competência | Reabrir Compe     | tência        | Escriturar Notas        | Daduañas | Dece de | Data a 2 | Value 100 | Shahur    | Å - 7 - |
|                   | da Nota               | emissão    | Iomador              |                   | Serviço       | valor serviço           | beduções | cálculo | ISS      | valor 155 | Status    | Açdu    |
|                   | 1                     | 30/06/2020 |                      |                   | 19.01         |                         | 0,00     |         | Não      |           | Cancelada | ٩       |
|                   | 2                     | 30/06/2020 |                      |                   | 19.01         |                         | 0,00     |         | Não      |           | Emitida   | م       |
|                   | 3                     | 30/06/2020 |                      |                   | 19.01         |                         | 0,00     |         | Não      |           | Emitida   | ٩       |
|                   |                       |            |                      |                   | 14            | · <b>1</b> ⇒ ⊨ <b>1</b> | 0 🗸      |         |          |           |           |         |

4. Clique no botão **Encerrar Competência** para escriturar todas as notas referentes ao mês selecionado.

| NFS-e             | !                 |                 |                      |          |                 |                 |                  |       |
|-------------------|-------------------|-----------------|----------------------|----------|-----------------|-----------------|------------------|-------|
| Competên<br>Junho | cia * Ano *       | )               | Status: *<br>Todas   | •        | Ordena<br>Nenhu | ar por: *<br>m  | •                |       |
| P Cons            | ultar 😑           | Imprimir        | Encerrar Competência | 🖙 Reabri | r Compe         | tência          | Escriturar Notas |       |
|                   | Número<br>da Nota | Data<br>emissão | Tomador              |          |                 | Cod.<br>Serviço | Valor Serviço    | Deduç |
|                   | 1                 | 30/06/2020      |                      |          |                 | 19.01           |                  | 0,00  |
|                   | 2                 | 30/06/2020      |                      |          |                 | 19.01           |                  | 0,00  |
|                   | 3                 | 30/06/2020      |                      |          |                 | 19.01           |                  | 0,00  |
|                   |                   |                 |                      |          |                 | 14 <4           | <b>1</b> 🕨 🖬     | 10 🗸  |

5. Após a escrituração concluída, acesse a opção DAM, escolha o mês que foi feita a escrituração, clique no botão consultar e realize a emissão do seu **DAM** que é o boleto de arrecadação, deve ser pago na Caixa Econômica ou Lotérica. Caso o contribuinte perca o prazo de pagamento, será necessário se dirigir ao Setor de Tributos para a atualização do DAM.

| Competên | cia      |  |
|----------|----------|--|
| Mês *    | Ano *    |  |
| Junho    | ▼ 2020 ▼ |  |

6. Caso o contribuinte deseje ir ao longo do mês escriturando algumas notas a medida que são emitidas, poderá selecionar a nota que deseja e clicar no botão **Escriturar Notas**, então será lançado um DAM específico para aquela nota. Mesmo assim, o contribuinte ainda terá que ao final do mês clicar na opção **Encerrar Competência.** 

7. Depois de encerrada a competência não será possível emitir nota referente aquela competência. Se for necessário realizar a emissão, contate o Setor de Tributos.

#### PARA CARTÓRIOS

8. O cartório deverá acessar o sistema na aba de **Escrituração**, tendo em posse a planilha de Emolumentos, ou similar escolher a competência que deseja escriturar.

9. No campo crédito deverá identificar o valor arrecadado naquela competência, o sistema então gerará automaticamente o valor do ISS com base na alíquota.

10. Anexar a planilha do Emolumentos Mensais ou similar encaminhado ao Tribunal de Justiça, e salvar.

#### PARA BANCOS E INSTITUIÇÕES FINANCEIRAS

11. Para essas instituições dispomos de um manual específico de escrituração mensal, solicite cópia no Setor de Tributos.

## DECLARAÇÃO MENSAL DE SERVIÇOS

12. Se desejar o contribuinte poderá emitir a Declaração Mensal de Serviços, ela comprova que a competência foi escriturada. Para isso acesse no menu Escrituração a opção Emitir Declaração Mensal de Serviços e escolha o mês.

| Escrituração                         |
|--------------------------------------|
| Escriturar Notas                     |
| Emitir Declaração Mensal de Serviços |
| Emitir Livro                         |
|                                      |
|                                      |

## LIVRO ELETRÔNICO DE REGISTRO

13. Para acompanhamento prático dos serviços prestados, o contribuinte pode emitir ano a ano o Livro de Registro, para isso basta acessar o menu Escrituração, escolher a opção **Emitir Livro**, escolher o ano e realizar a emissão.

## DEMAIS FUNÇÕES DO PORTAL COM ACESSO

1. O Portal traz algumas outras funções, no menu Prestador no item **Dados de Usuários** você pode realizar a alteração de alguns de seus dados. Mantenha sempre seu e-mail atualizado pois caso haja perca de senha a redefinição ocorrerá através do e -mail, assim como comunicados do Setor de Tributos.

2. Neste item você também poderá realizar a troca da senha de acesso.

| > Prestador                        |         |                  |  |
|------------------------------------|---------|------------------|--|
| Prestador<br>Alterar dados usuário | -       |                  |  |
| CPF                                | Nome    |                  |  |
| E-mail                             |         |                  |  |
| Usuário                            | Senha * | Confirma senha * |  |
| O Alterar                          |         |                  |  |

3. Caso seja necessário realizar alguma alteração nos dados de seu cadastro no município, realize a solicitação no menu Prestador no campo **Solicitar Alteração de Dados**.

4. Escolha o item que deseja alterar, descreva o motivo e no campo observação detalhe o motivo da mudança.

5. Estas mudanças devem sempre estar de acordo com o cadastro junto a Receita Federal.

| Prestador                                 |   |  |
|-------------------------------------------|---|--|
| Prestador<br>solicitar alteração de dados |   |  |
| Campo *                                   |   |  |
|                                           | • |  |
|                                           |   |  |
| Observação *                              |   |  |
|                                           |   |  |
| 🖹 Cadastrar                               |   |  |

# SERVIÇOS DISPONÍVEIS SEM LOGIN AO SISTEMA

DAM Avulso de ISS - Emissão de 2ª Via de IPTU - Validação de Documentos - Legislação

## DAM AVULSO DE ISS

1. As empresas não domiciliadas no município de Mucambo que prestem serviços nesta municipalidade, deverão realizar o pagamento do ISS por meio de DAM AVULSO DE ISS.

2. O contribuinte deverá acessar o Portal do Contribuinte, na tela inicial deverá escolher a opção DAM AVULSO DE ISS. Para essa opção não é necessário realizar o cadastro no portal.

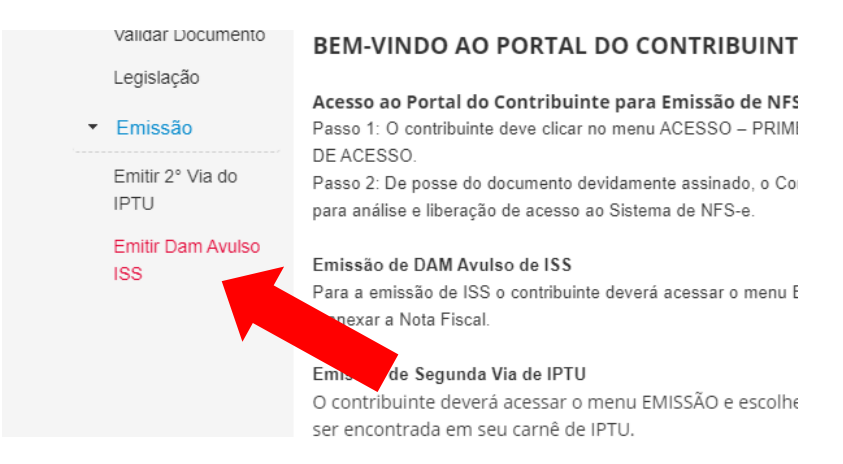

3. Preencha os dados solicitados de acordo com os dados de sua NFS-e emitida no local de domicílio da empresa.

4. Anexe cópia da nota preferencialmente em PDF para conferência do Setor de Tributos.

5. O valor da alíquota de ISS varia de município para município, por isso nem sempre o valor disposto na sua nota será o valor cobrado por este município.

6. Ao final clique no botão Emitir DAM Avulso e realize o pagamento.

**Atenção:** Caso a emissão do ISS seja realizado em data superior ao dia 10 do mês subsequente a competência da nota, será necessário realizar a atualização do DAM, para isso você deve entrar em contato com o Setor de Tributos pessoalmente ou através de e-mail. Informamos que DAM de ISS emitidos após o dia 10 do mês subsequente a competência da nota acarreta em juros e multa.

## EMISSÃO DE 2ª VIA DO IPTU

1. Pelo Portal do Contribuinte também está disponível a emissão de 2° via do carnê de IPTU, para isso o contribuinte deve acessar o campo **Emitir 2° Via do IPTU,** preencher o número de inscrição do imóvel disponível em qualquer um de seus carnês de IPTU anteriores e realizar a busca.

| Página inicial               | 2° Via | do IPTU                                 |           |            |            |          |              |
|------------------------------|--------|-----------------------------------------|-----------|------------|------------|----------|--------------|
| Acesso                       | Inscr  | icão do Imó                             | vel       |            |            |          |              |
| <ul> <li>Consulta</li> </ul> |        | · • • • • • • • • • • • • • • • • • • • |           | Q Pesquis  | sar DAMs   |          |              |
| Validar Documento            |        |                                         |           |            |            |          |              |
| Legislação                   | Exerc  | Origem                                  | Parcela   | Vencimento | Valor(R\$) | lmóvel   | Contribuinte |
| <ul> <li>Emissão</li> </ul>  | Nenhum | n registro en                           | contrado. |            |            |          |              |
| Emitir 2° Via do             |        |                                         |           |            | 14 <4      | ▶> ▶1 10 | ) ~          |

#### VALIDAÇÃO DE DOCUMENTOS

2. No campo consulta, o contribuinte poderá realizar a validação dos documentos emitidos pelo Setor de Tributos. Para isso deverá acessar o item **Validar Documento**, escolher um dos tipos de documentos disponíveis, preencher o CPF/CNPJ, o Código de Verificador e clicar no item Validar.

3. A validação também pode ocorrer através do QR Code disponível em nossos documentos, para isso escaneie o código com seu celular através de aplicativos para leitura deste tipo de código.

4. Caso verifique algum divergência ou mesmo não localize o documento que deseja realizar a validação, entre imediatamente em contato com a Prefeitura.

#### ACESSO A LEGISLAÇÃO TRIBUTÁRIA

5. A legislação tributária está disponível para consulta através do portal pelo item **Acesso a Legislação** e pelo site oficial do município no menu publicações.

## SETOR DE TRIBUTOS E ARRECADAÇÃO

# SECRETARIA MUNICIPAL DE FINANÇAS TELEFONE: (88) 3654-1133 EMAIL: TRIBUTOSMUCAMBO@MUCAMBO.CE.GOV.BR

MANUAL DESENVOLVIDO COM BASE NO SISTEMA SIAMNET DA EMPRESA PHOENIX CONSULTORIA JULHO DE 2020